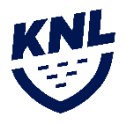

# Návod na vytvorenie žiadosti o prestup/striedavý štart

## Definícia prestupu

V prípade prest upu sa jedná o pohyb hráča z tímu X do tímu Y, pričom po schválení žiadosti o prestup, hráč stráca právo štartovať za tím X a bude oprávnený štartovať len za tím Y, do ktorého prestúpil. Prestup je možné uskutočniť aj v rámci rovnakej ligy počas sezóny, no však iba počas platného prestupového obdobia. V prípade prestupu počas sezóny sa hráč bude v štatistikách zobrazovať u oboch tímov, no na zápasovej súpiske bude figurovať len u aktuálneho tímu.

### Definícia striedavého štartu

V prípade striedavého štartu sa jedná o pohyb hráča z tímu A do tímu B, pričom po schválení žiadosti o striedavý štart bude hráč figurovať na oboch súpiskách tímov. Striedavý štart nie je možné vykonať medzi tímami, ktoré sa nachádzajú v rovnakej lige, respektíve medzi tímami z rôznych skupín, ktoré sa môžu spájať pre nadstavbovú časť. Tím môže v zápase využiť maximálne 3 hráčov na striedavý štart. Títo hráči sa môžu každé kolo meniť. V prípade porušenia tohto pravidla bude zápas kontumovaný v prospech súpera.

| <b>IS MF</b>                                                       |        |                  |         | S michal.kov              | acevic (klubový manažer) |
|--------------------------------------------------------------------|--------|------------------|---------|---------------------------|--------------------------|
| nástenka                                                           | P KLUB | <u>₽</u> ®, TÝMY | Intáči  | 🛷 ŽÁDOSTI ~               | 🧷 РОКИТҮ                 |
| NÁSTENKA                                                           |        |                  |         | Registrace do úrovně ligy | Nástenk                  |
|                                                                    |        |                  |         | Prestupy/stridave starty  |                          |
| <ul> <li>Faktury klubu xxxx</li> <li>VYTVORENÉ -</li> </ul>        | KLUB   |                  | vs      | ZAPLACENO \$              | AKCIE                    |
| Faktury klubu xxxx  VYTVORENÉ +                                    | KLUB   |                  | vs<br>* | ZAPLACENO ÷               | AKCIE                    |
| Faktury klubu xxxx      VYTVORENÉ -      Žiadne položky nenájdené. | KLUB   |                  | VS<br>v | ZAPLACENO \$              | AKCIE                    |

#### Vytvorenie žiadosti o prestup/striedavý štart v ISMF administrácií klubového manažéra

Prvým krokom je prihlásenie sa do administrácie ISMF cez ismf.sk pomocou prihlasovacích údajov, ktoré manažérom tímu boli zaslané na email. Po prihlásení sa do systému je potrebné v časti "Žiadosti" kliknúť na možnosť "Prestupy/striedavé štarty". Následne je potrebné pre vytvorenie novej žiadosti potrebné kliknutie na zelené políčko s nápisom "Nová žiadosť". KN

| nástenka 🗠                | P KLUB             | <u>en</u> e týmy | Intáči | 🛷 ŽÁDOSTI 🗸 | 🧷 РОКИТҮ                   |
|---------------------------|--------------------|------------------|--------|-------------|----------------------------|
| ŽÁDOSTI O PŘEST           | UP/STŘÍDAVÉ STARTY | (                |        | Žádos       | ti / Přestupy/střídavé sta |
|                           |                    |                  |        |             |                            |
| 100 <sup>4</sup> 10071    |                    |                  |        |             |                            |
| MOŽNOSTI<br>+ Nová žádost |                    |                  |        |             |                            |

V nasledujúcom kroku je potrebné zadať meno hráča, o ktorého chcete požiadať na prestup/striedavý štart a kliknúť na tlačidlo "Zvoliť"

| ال NOVÁ ŽÁ |                             | L∰R TÝMΥ | I HRÁČI 🦪 🦪 ŽÁDOS | STI 🗸 🧷 POKL           | ITY          |
|------------|-----------------------------|----------|-------------------|------------------------|--------------|
| NOVÁ ŽÁ    |                             |          |                   |                        |              |
|            | UST O PRESTOP/STRIDAVE STAR | ГҮ       |                   | Žádosti / Pfestupy/stř | idavé starty |
|            |                             |          |                   | ■ Zvolit               |              |
| Matúš Ba   |                             |          |                   |                        |              |
| Matúš Ba   | n (Legends KNL)             |          |                   |                        |              |

Následne sa Vám zobrazí daný hráč, ktorého ste si zvolili s jeho tímovými údajmi. Ak sa jedná o správneho hráča, o ktorého ste žiadali, tak v pravej časti administratívy budete mať možnosť zvoliť voľbu medzi "Prestupy" a "Striedavé štarty". Ak chcete požiadať o prestup, tak je potrebné kliknúť na tlačidlo "Prestup" a ak o striedavý štart tak na tlačidlo "Striedavé štarty". **Následne je proces žiadosti o prestup/striedavý štart z pozície manažéra tímu kompletná.** 

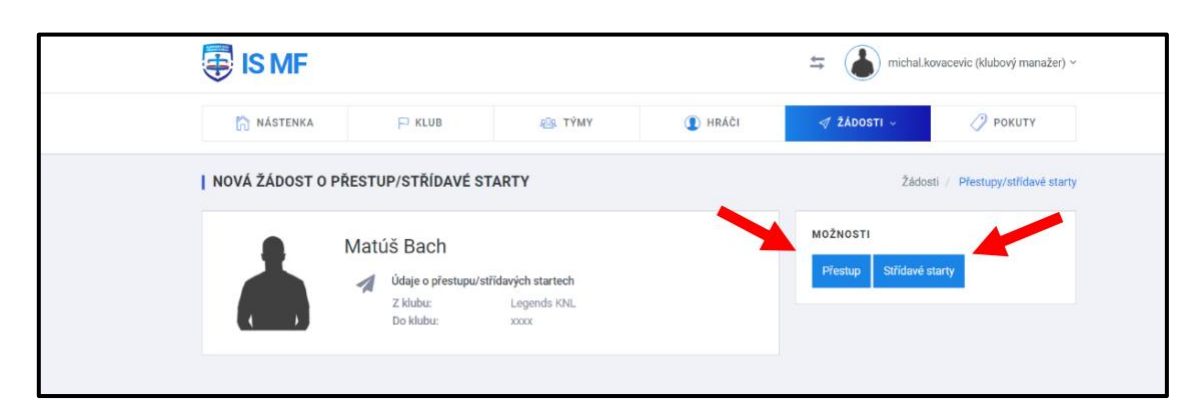

\*V prípade, že hráč má profil v IS MF, no jeho meno sa po napísaní do polička nezobrazí, bude sa jednať o registráciu nového hráča z inej lokálnej súťaže na Slovensku. V tom prípade nás kontaktujte a my tieto záležitosti posunieme Slovenskému zväzu malého futbalu.

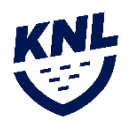

## Potrebné schválenie žiadosti samotným hráčom

Hráčovi príde na email notifikácia o tom, že bola vytvorená žiadosť o jeho prestup/striedavý štart, ktorú môže prijať tým, že sa nahlási do systému ISMF do hráčskej administratívy (prihlasovacie meno a heslo mu budú automaticky zaslané), kde túto žiadosť bude môcť prijať, alebo zamietnuť. V prípade schválenia tejto žiadosti o prestup/striedavý štart samotným hráčom, musí tento prestup/striedavý štart schváliť aj ligový administrátor. V prípade splnenia všetkým podmienok podľa platných pravidiel pre prestup/striedavý štart, ligový administrátor túto žiadosť schváli. V prípade, ak by žiadosť o prestup/striedavý štart porušovala pravidlá o striedavom štarte/prestupe, tak ligový administrátor túto žiadosť zamietne aj s príslušným odôvodnením.

## Prihlásenie hráča do hráčskej administrácie pre potvrdenie žiadosti

Hráč sa prihlási do administrácie ISMF cez ismf.sk podľa prihlasovacích údajov, ktoré mu boli zaslané. Po prihlásení do administrácie sa hráčovi zobrazí jeho dashboard. V časti profil si môže upraviť svoje údaje, pridať fotku a iné náležitosti. V časti "Žiadosti" si hráč klikne na "Prestupy/striedavé štarty"

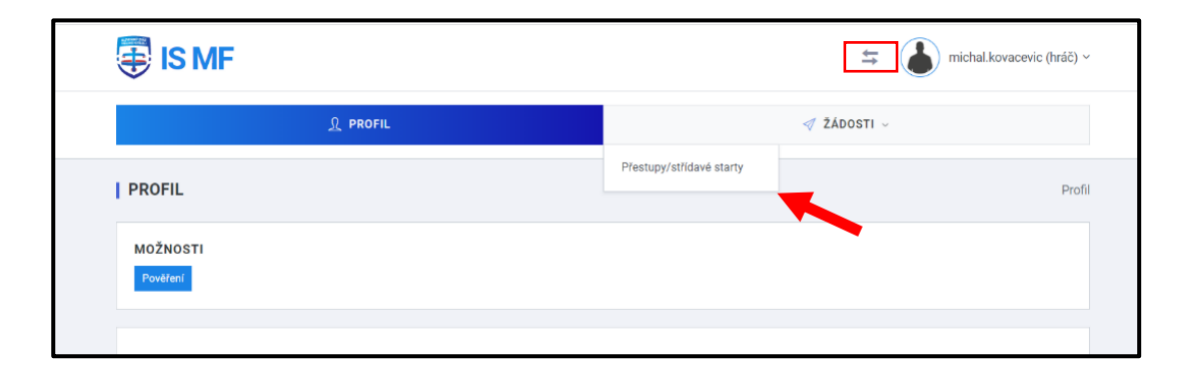

\*V prípade, že hráč má viacero rolí, je potrebné prepnúť rolu hráča na tím v Košickej novej lige.

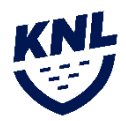

Následne sa hráčovi zobrazí prehľad jeho žiadosti o prestup/striedavý štart. V prvej časti sa zobrazujú žiadosti, ktoré čakajú na jeho schválenie. Ak sa v tejto časti zobrazuje žiadosť o schválenie prestupu/striedavý štart, tak je potrebné, aby ju hráč schválil kliknutím na tlačidlo "Žiadosť" v pravej časti obrazovky. Následne sa mu zobrazí detail žiadosti, v ktorom bude popísaná žiadosť o prestup/striedavý štart.

| ŽÁDOSTI O PŘESTUP/STŘÍDAVÉ S                | STARTY            |            |             | Žádosti / Přestup | oy/střídavé starty |
|---------------------------------------------|-------------------|------------|-------------|-------------------|--------------------|
| 🖹 Žádosti čekající na moje potvrzení        |                   |            |             |                   |                    |
| ID HRÁČE VYTVORENÉ 🗢                        | JMÉNO KANDIDÁTA ≎ | Z KLUBU \$ | DO KLUBU \$ | ТҮР               | AKCIE              |
| Žiadne položky nenájdené.                   |                   |            |             |                   |                    |
| (POLOŽKY: 0 - 0 Z 0)                        |                   |            |             |                   | 15 🗸               |
| Žádosti čekající na potvrzení administrátor | a                 |            |             |                   |                    |
| ID HRÁČE VYTVORENÉ 🕈                        | JMÉNO KANDIDÁTA ≎ | Z KLUBU \$ | DO KLUBU \$ | ТҮР               | AKCIE              |
| Žiadne položky nenájdené.                   |                   |            |             |                   |                    |
| (POLOŽKY: 0 - 0 Z 0)                        |                   |            |             |                   | 15 🗸               |
| ✓ Schválené žiadosti                        |                   |            |             |                   |                    |

Následne sa mu zobrazí detail žiadosti, v ktorom bude popísaná žiadosť o prestup/striedavý štart.

| ZADUST U PRESTUP |                                                                  | Houby / Presuppyshilawe at      |
|------------------|------------------------------------------------------------------|---------------------------------|
|                  | iosti: 1<br>Údaje o přestupu<br>Z klubu:<br>Do klubu:<br>Navrhl: | VYJÁDŘENÍ K ŽÁDOSTI<br>Poznámka |
|                  | Hráč schválil:<br>Za vedení soutěže<br>schválil:                 | Schválit Zamítnout              |

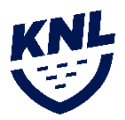

Po schválení hráčom je potrebné schválenie ešte od ligového administrátora. V tomto okamihu si hráč vo svojej administrácii nájde žiadosť v časti "Žiadosti čakajúce na potvrdenie administrátora".

| Žádosti                                                            | čekající na moje potvr                                                        | zení           |                   |            |            |     |      |
|--------------------------------------------------------------------|-------------------------------------------------------------------------------|----------------|-------------------|------------|------------|-----|------|
| ID HRÁČE                                                           | VYTVORENÉ \$                                                                  |                | JMÉNO KANDIDÁTA 🕏 | Z KLUBU \$ | DO KLUBU ¢ | ТҮР | AKCI |
|                                                                    |                                                                               | =              |                   |            |            |     | *    |
|                                                                    |                                                                               |                |                   |            |            |     |      |
| Žiadne pole                                                        | ožky nenájdené.                                                               |                |                   |            |            |     |      |
| Žiadne poli<br>(POLOŽKY: 0<br>) Žádosti (                          | ožky nenájdené.<br>1-0Z0)<br>čekající na potvrzení a                          | udministrátora | -                 |            |            |     | 15 × |
| Žiadne poli<br>(POLOŽKY: 0<br>Žédosti (<br>ID HRÁČE                | ožky nenájdené.<br>0Z0)<br>čekající na potvrzení a<br>VYTVORENÉ <del>\$</del> | idministrátora | JMÉNO KANDIDÁTA 🕈 | Z KLUBU \$ | DO KLUBU ¢ | ТҮР | 15 × |
| Žiadne poli<br>(POLOŽKY: 0<br>Žádosti i<br>1D HRÁČE                | ožky nenájdené.<br>- 0 Z 0)<br>Čekající na potvrzení a<br>VYTVORENÉ \$        | administrátora | JMÉNO KANDIDÁTA 🕏 | Z KLUBU ¢  | DO KLUBU ¢ | ТҮР | 15 × |
| Žiadne poli<br>(POLOŽKY: 0<br>Žádosti (<br>ID HRÁČE<br>Žiadne pole | ožky nenájdené.                                                               | administrátora | JMÉNO KANDIDÁTA 🗢 | Z KLUBU \$ | DO KLUBU ¢ | ТҮР | 15 × |

Až po schválení administrátorom je proces prestupu/striedavého štartu kompletný. Hráčovi sa kladne vyriadená žiadosť o prestup/striedavý štart následne zobrazí v zelenej časti "Schválené žiadosti".

V prípade, ak bude žiadosť o prestup/striedavý štart porušovať pravidlá o striedavom štarte/prestupe, tak ligový administrátor túto žiadosť zamietne aj s odôvodnením.

Vytvorené dňa: 1.2.2024

Vypracoval: Michal Kovačevič

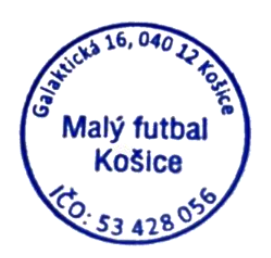